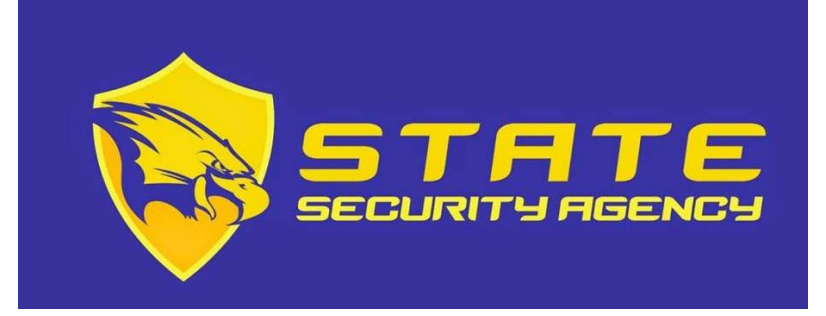

# INSTRUCTIONS FOR ADP REGISTRATION

### Registration

Welcome! ADP is committed to protecting your privacy and ensuring that only you can access your personal information. To assist us in meeting that commitment, you must register with us before using our services.

**Before You Begin:** You will need your registration code and the URL to access your ADP service login page. If you do not have this information, contact your organization's administrator.

Your registration code's format and delivery method depend on your organization's setup:

You receive a personal registration code (for example, b9a7q6re) in an email from ADP (SecurityServices\_NoReply@adp.com) or shared by your administrator, charina.flores@barbelogroup.com (email or verbally or in a secure communication). This code is valid for 15 days from the date of issue.

**Security Tip:** To protect your personal information from fraud, be sure to use a known computer or mobile device with a trusted internet connection.

On the login page of your ADP service, click the link to register and create your ADP service account. Follow the instructions on the page.

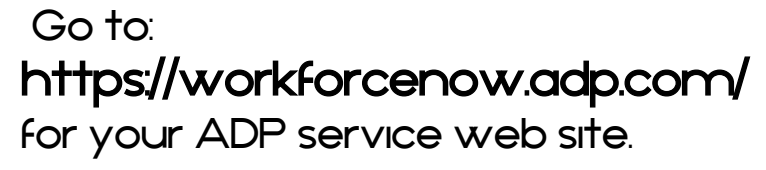

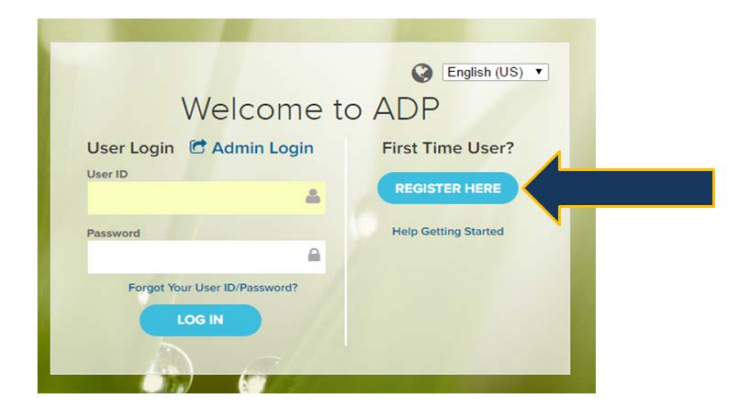

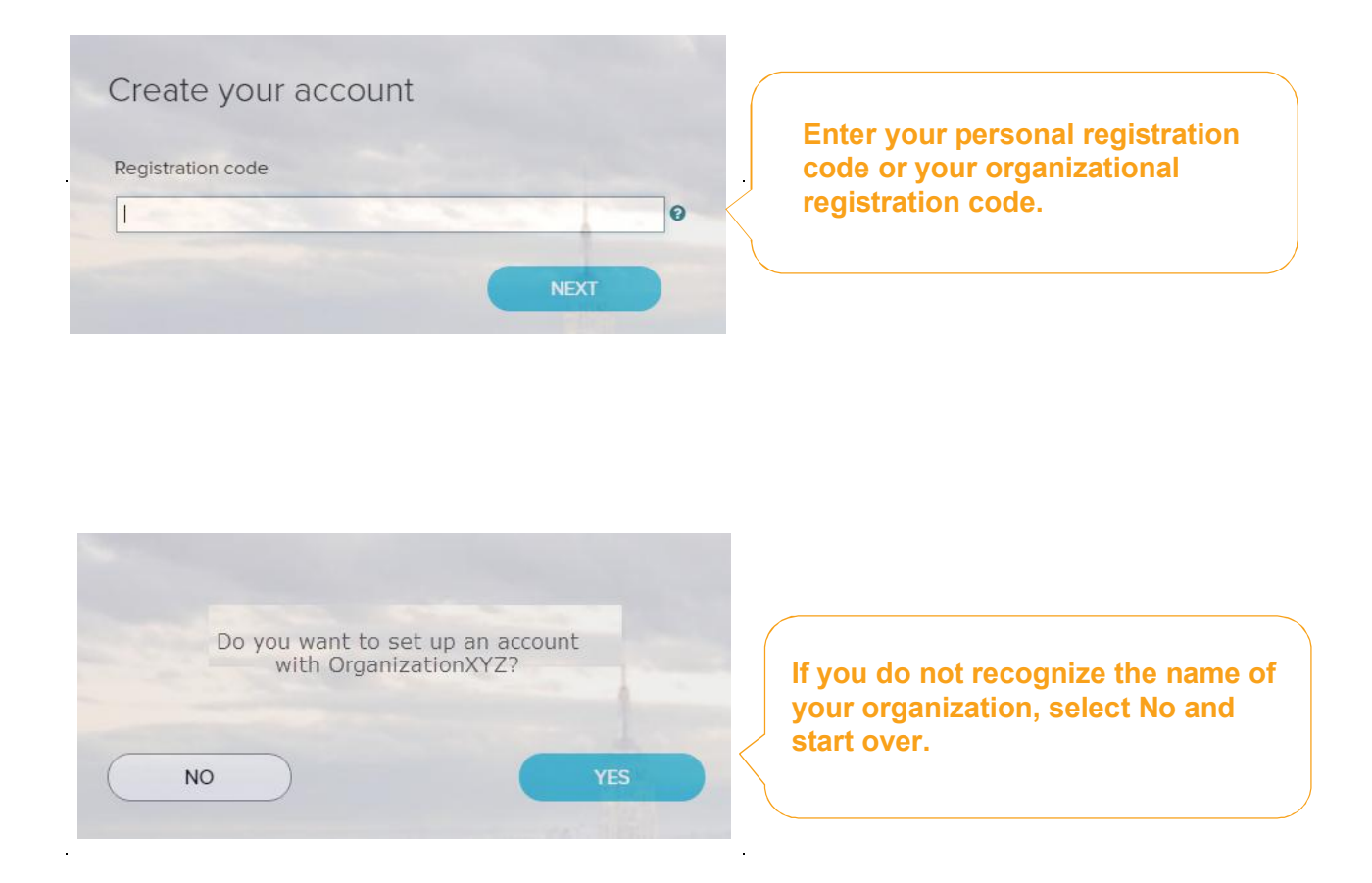

Enter your identity information and complete the Google™ reCAPTCHA challenge to continue.

If you entered a Personal Registration code, the information requested might vary based on the information in your record.

| First r | iame*                              | Last name                    | )* |  |  |
|---------|------------------------------------|------------------------------|----|--|--|
| And a   | it least one of these *            |                              |    |  |  |
| •       | Associate ID / Employee ID         |                              |    |  |  |
| 0       | Last 4 Digits of SSN, EIN, or ITIN |                              |    |  |  |
| 0       | Birth month, day, and year         |                              |    |  |  |
|         | ] I'm not a robot                  | reCAPTCHA<br>Privacy - Terms |    |  |  |

Complete the information required on this page to continue. For security purposes, email address should be your company issued email.

| To avoid answering your security questions during your next password reset, you can:          • Enter an email address and mobile phone number that are not shared with others.          • Authorize ADP to send you text messages about your account. |
|----------------------------------------------------------------------------------------------------|
|                                                                                                    |
| Email address*                                                                                                    |
| John.doe@organizationxyz.com                                                                                                    |
| Mobile phone number                                                                                                    |
| United States   973-974-5556  Business  Personal                                                                                                    |
| I authorize ADP to send me notifications regarding my account, according to ADP'S TEXT MESSAGING TERMS AND CONDITIONS.                                                                                                    |
| View your user ID and create a password                                                                                                    |
| Memorize your user ID and password now, so you remember them later.                                                                                                    |
|                                                                                                    |
| jdoe@organizationxyz You can use your email information as                                                                                                    |
| your User ID                                                                                                    |
| travel@2016                                                                                                    |
| ✓ Show password                                                                                                    |
| Confirm password (case sensitive)*  Show password                                                                                                    |
| Select security questions and answers ø                                                                                                    |
| Use answers to your security questions that you can easily remember later.                                                                                                    |
| Question 1*                                                                                                    |
| What was the name of your first pet?                                                                                                    |
|                                                                                                    |
| Your answer (not case-sensitive) <sup></sup> Bubbles                                                                                                    |
|                                                                                                    |
| Question 2*                                                                                                    |
| What was the first foreign country you visited?                                                                                                    |
|                                                                                                    |
| Your answer (not case-sensitive)*                                                                                                    |
| Your answer (not case-sensitive)* australia                                                                                                    |
| Your answer (not case-sensitive)* australia                                                                                                    |
| Your answer (not case-sensitive)* australia Guestion 3* In what city was your father born? (Enter full name of city only)                                                                                                    |
| Your answer (not case-sensitive)* australia Question 3* In what city was your father born? (Enter full name of city only)                                                                                                    |
| Your answer (not case-sensitive)* australia Question 3* In what city was your father born? (Enter full name of city only) Your answer (not case-sensitive)*                                                                                            |
| Your answer (not case-sensitive)*  Question 3* In what city was your father born? (Enter full name of city only)  Your answer (not case-sensitive)* boston                                                                                             |
| Your answer (not case-sensitive)*  Question 3* In what city was your father born? (Enter full name of city only)  Your answer (not case-sensitive)*  boston                                                                                            |
| Your answer (not case-sensitive)* australia Question 3* In what city was your father born? (Enter full name of city only) ✓ Your answer (not case-sensitive)* bostor  REGISTER NOW                                                                     |

| 0 | ngratulations! Your registration is complete!                                                |                                                                                                    |  |  |
|---|----------------------------------------------------------------------------------------------|----------------------------------------------------------------------------------------------------|--|--|
|   | Your account  Your user ID: Jdoe@organizationxyz  Your available ADP services:  SELF SERVICE | Activate your email / phone •<br>Activate your email address and your mobile phone within 24 hours by<br>responding to the messages sent to you:<br>John.doe@organizationxyz.com<br>+1 555-5555 |  |  |

Your registration is complete. You can use your user ID and password to access your ADP service(s).

- Activate your email and mobile phone number to receive important notifications from your organization or ADP.
- Manage your account information to keep it accurate.

#### **Activate Your Email Address**

During registration, if you provided an email address that is not shared with others in your organization, look out for an activation email from ADP. Click the link in the email you receive from SecurityService\_NoReply@ADP.com to complete the activation.

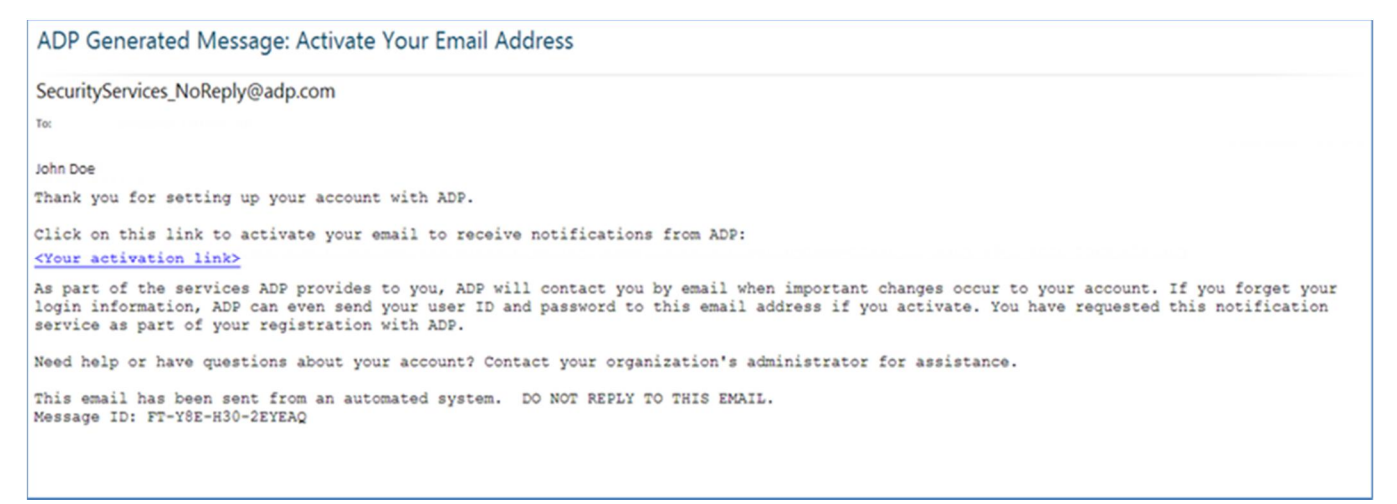

### **Activate Your Mobile Phone**

During registration, if you provided a mobile phone number that is not shared with other users in your organization, look out for a text message from ADP. Reply with the code.

**Note:** In some countries, your activation process will differ; so, follow the instructions in the text message to activate your mobile number.

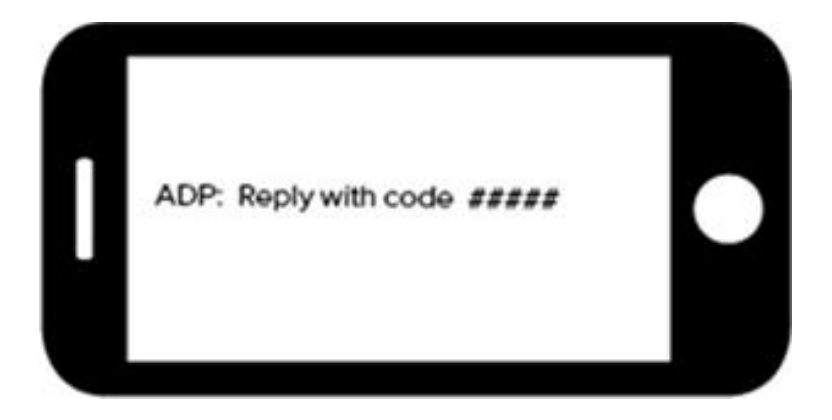

#### Forgot Your User ID/Password?

If you forget your login information, you can use the "**Forgot Your User ID/Password**?" link on your ADP service login page to retrieve your user ID and reset your password. During this process, you will be required to verify that you are the rightful owner of the account to protect your personal information.

| * = Required                                                                      |                                                                                           |
|-----------------------------------------------------------------------------------|-------------------------------------------------------------------------------------------|
| First name* 🛿<br>John<br>Last name*                                               | Enter your first name and last name exactly as they exist in your organization's records. |
| Doe<br>And at least one of these* <b>@</b><br>Email address                       | Enter an email address and/or mobile phone number associated with your account.           |
| john.doe@organizationxyz.com  Mobile phone number United States +1   555-555-5555 |                                                                                           |
| United States +1                                                                  |                                                                                           |

Upon successful verification of the information that you entered, your user ID will be displayed.

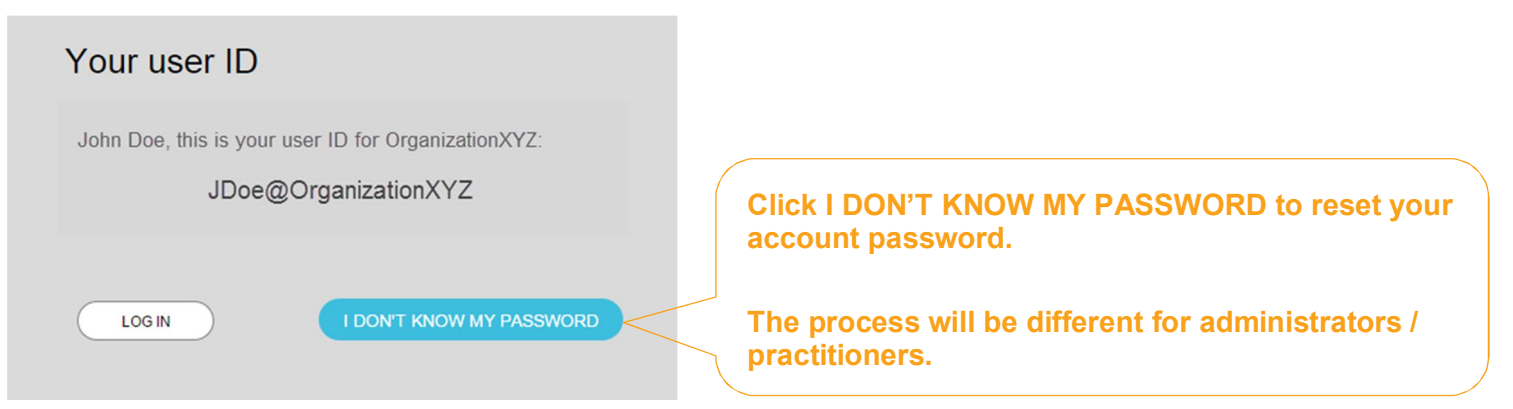

Congratulations! You have successfully retrieved your user ID of your ADP service account.

## **To Reset Your Password**

Select the "I don't know my password" option. If you have an email address and/or mobile phone number that is not shared with others in your organization, you can receive and enter a security code.

| Your security code                                                                                                    |                                                                                                    |
|----------------------------------------------------------------------------------------------------|----------------------------------------------------------------------------------------------------|
| Select where you want to send the security code and click<br>Send Code.<br>• ••••••5556 (SMS text)<br>• J••••••@organizationxyz.com<br>SEND CODE | Send the code to your email or mobile phone                                                                           |
| I don't have access to any of these emails/phones                                                                                                |                                                                                                    |
| CANCEL                                                                                                    |                                                                                                    |
| and enter it here within 15 minutes.                                                                                                    | Select where you want to send the security code and click   Select where you want to send the security code and click |

If you don't have access to your email/phone or you share your email address and/or mobile phone number with others in your organization, you will be prompted to answer security questions instead.

| * = Required                                                      |                             |
|-------------------------------------------------------------------|-----------------------------|
| What was the name of your first pet?                              |                             |
| Your answer (not case-sensitive)*                                 | Click Show answer to reveal |
| bubbles                                                           | vour answer briefly         |
| Show answer                                                       |                             |
| What was the first foreign country you visited?                   |                             |
| Your answer (not case-sensitive) *                                |                             |
|                                                                   |                             |
| Show answer                                                       |                             |
|                                                                   |                             |
| in what city was your father born? (Enter full name of city only) |                             |
| Your answer (not case-sensitive) *                                |                             |
|                                                                   |                             |
|                                                                   |                             |
|                                                                   |                             |
| Show answer                                                       |                             |
| Show answer                                                       |                             |

Upon successful verification of your security code or your security answers, you will be prompted to enter and confirm your new password.

| Click Show  | Reset passwo                        | * = Required                                                                                                    | Click to see how well<br>your password meets<br>the requirements and |
|-------------|-------------------------------------|----------------------------------------------------------------------------------------------------|----------------------------------------------------------------------|
|             | New password (case s                | sensitive)* 0                                                                                                    | how to make it                                                       |
| neveal your | tr@Vel2916                          | Strong                                                                                                    | stronger.                                                            |
| briefly.    | Show password • Your password is va | Your password is valid                                                                                                    |                                                                      |
|             | Confirm new pas                     | ur password MUST have:<br>• At least 8 characters<br>• A lowercase or uppercase letter<br>• A number                                                                                                    |                                                                      |
|             | Yo                                  | ur password MUST NOT have:                                                                                                    |                                                                      |
|             | CANCEL                              | <ul> <li>Any character repeated more than 3 times in a row. For example, do not use 1111 or aaaa.</li> <li>More than 3 sequential letters or numbers in a row. For example, do not use 1234 or dcba.</li> </ul> |                                                                      |
|             | То                                  | strengthen your password, do the following:                                                                                                    |                                                                      |
|             | ť                                   | Increase the length from 12-20 characters.<br>Add one or more special characters such as @, \$, or &.<br>Use a combination of uppercase and lowercase letters.                                                  |                                                                      |

Congratulations! You have successfully retrieved your user ID and reset your password of your ADP service account.